# Лабораторная работа №4

# Статическая маршрутизация в компьютерных сетях

# Оглавление

| 1. | Введение                                                               |  |  |  |  |  |
|----|------------------------------------------------------------------------|--|--|--|--|--|
| n  |                                                                        |  |  |  |  |  |
| ۷. | статическая маршрутизация                                              |  |  |  |  |  |
| _  |                                                                        |  |  |  |  |  |
| 3. | Статическая маршрутизация сети в пакете Cisco Packet Iracer            |  |  |  |  |  |
|    |                                                                        |  |  |  |  |  |
|    | Tracer 3 3.2 Расчет подсетей                                           |  |  |  |  |  |
|    | Начальная настройка маршрутизаторов                                    |  |  |  |  |  |
|    |                                                                        |  |  |  |  |  |
|    | 3.3.1 Базовая настройка                                                |  |  |  |  |  |
|    |                                                                        |  |  |  |  |  |
|    | 3.3.2 Настройка интерфейсов Fast Ethernet                              |  |  |  |  |  |
|    |                                                                        |  |  |  |  |  |
|    | 3.3.3 Настройка интерфейсов Serial                                     |  |  |  |  |  |
|    |                                                                        |  |  |  |  |  |
|    | 3.4 Настройка компьютеров                                              |  |  |  |  |  |
|    |                                                                        |  |  |  |  |  |
|    | 3.5 Настроика статическои маршрутизации                                |  |  |  |  |  |
|    |                                                                        |  |  |  |  |  |
|    | 3.6 Исследование отказоустоичивости сети со статическои маршрутизациеи |  |  |  |  |  |
|    |                                                                        |  |  |  |  |  |
|    | 3.7 Создание альтернативных маршрутов                                  |  |  |  |  |  |
|    | 38 Проверка отказоустойчивости сети с альтернативными маршрутами       |  |  |  |  |  |
|    |                                                                        |  |  |  |  |  |
|    | 3.9 Формирование маршрута «по умолчанию»                               |  |  |  |  |  |
|    |                                                                        |  |  |  |  |  |
| 4. | Статическая маршрутизация на реальном оборудовании                     |  |  |  |  |  |
|    | 10 4.1 Организация работы                                              |  |  |  |  |  |
|    |                                                                        |  |  |  |  |  |
|    | 4.2 Подключение сетевых устройств                                      |  |  |  |  |  |
|    |                                                                        |  |  |  |  |  |
|    | 4.3 Удаление предыдущей конфигурации                                   |  |  |  |  |  |
|    |                                                                        |  |  |  |  |  |
|    | 4.4 Конфигурация маршрутизаторов и настройка статической               |  |  |  |  |  |
| _  | маршрутизации 10                                                       |  |  |  |  |  |
| 5. | Задание для самостоятельной работы                                     |  |  |  |  |  |
| ~  |                                                                        |  |  |  |  |  |
| 6. | Рекомендуемые материалы                                                |  |  |  |  |  |
|    |                                                                        |  |  |  |  |  |

# 1. Введение

Транспортировка пакетов в IP-сетях осуществляется на основе информации о текущей конфигурации сети, имеющейся у маршрутизаторов и конечных станций.

Рациональный маршрут следования пакета выбирается путем анализа данных, содержащихся в **таблицах маршрутизации**. По результатам анализа IP-пакет, принятый маршрутизатором или сформированный в компьютере пользователя, продвигается в направлении узла-получателя сообщения.

Таблицы маршрутизации могут различаться в зависимости от фирмы-производителя и принятой операционной системы, однако, в любом случае должны содержать следующую информацию:

- адрес сети назначения с указанием маски;

- сетевой адрес следующего маршрутизатора;

- выходной порт маршрутизатора, на который должен быть направлен пакет:

- метрика маршрута, характеризующая меру предпочтения данного

маршрута в соответствии с заданным критерием<sup>1</sup>.

В зависимости от способа ввода информации в таблицу маршрутизации различают статическую или динамическую маршрутизацию.

При *статической* маршрутизации все записи в таблице имеют неизменный, статический характер и вносятся администратором сети.

<sup>&</sup>lt;sup>1</sup> Наиболее часто применяется критерий, учитывающий количество промежуточных маршрутизаторов (хопов) в данном маршруте. Кроме того, используются метрики, соответствующие признакам D, T и R в поле сервиса IP-пакета (Т – пропускная способность, Т – вносимая задержка, R – надежность маршрута).

При **динамической** маршрутизации все данные вносятся в таблицы маршрутизации с помощью специальных сетевых протоколов. Протоколы маршрутизации позволяют собирать информацию о топологии связей в сети и оперативно вносить в таблицы данные об изменениях связей, возникающих в сети. Результатом работы протоколов является согласование содержания таблиц маршрутизации у взаимодействующих маршрутизаторов.

# 2. Статическая маршрутизация

Статическая маршрутизация – вид <u>маршрутизации,</u> при котором записи в таблице маршрутизации создаются и удаляются вручную сетевым администратором.

Содержание записей таблиц маршрутизации различается в зависимости от размещения сети назначения и требований конкретных пользователей. Так, в маршрутах к сетям, непосредственно подключенным к портам данного маршрутизатора, указывается адрес выходного порта и отсутствуют ссылки на какойлибо другой маршрутизатор.

Для отдельного пользователя возможно назначение специфического маршрута, отличающегося от типового маршрута к данной сети; при этом в таблицу заносится полный IP-адрес узла назначения.

Пакеты, адресованные пользователям сетей, данные о которых отсутствуют в графе «сеть назначения», направляются к одному из соседних маршрутизаторов, через который обеспечивается доступ к этим сетям. Такой маршрутизатор называется *моршрутизатором по умолчанию.* 

Все записи в таблице имеют статус «статических» с условно бесконечным сроком действия. При возникновении изменений в сети администратор должен оперативно скорректировать таблицы маршрутизации для тех маршрутизаторов, у которых произошедшие изменения требует смены маршрутов следования пакетов.

Статическая маршрутизация осуществляется администратором сети без участия каких-либо <u>протоколов маршрутизации</u>и обычно применяется в сетях с простой топологией, объединяющих небольшое (1-3) число подсетей, и имеющих доступ к сети Интернет через шлюз, являющийся шлюзом по умолчанию.

Статическая маршрутизируемая среда может применяться для:

- сети малого предприятия;
- сети домашнего офиса;

- филиала с одной сетью.

Достоинства статической

маршрутизации:

- простота отладки и конфигурирования в малых компьютерных сетях;
- экономия аппаратных ресурсов маршрутизатора;
- отсутствие динамической нагрузки на сеть.

Основным *недостатком* статической маршрутизации является чувствительность к повреждениям линий связи. Если маршрутизатор выходит из строя или канал связи становится недоступным, маршрутизатор не реагирует на неисправность, статический маршрут остается активным, при этом другие маршрутизаторы в сети будут продолжать передавать данные по недоступному маршруту.

В малых сетях (например, с тремя локальными сетями, соединенными между собой маршрутизаторами) подобные ситуации могут оперативно решаться администратором. Однако при масштабировании сети существенно возрастает трудоемкость коррекции таблиц маршрутизации. Поэтому в крупных сетях более предпочтительным оказывается использование специальных протоколов маршрутизации.

Маршруты статической маршрутизации вводятся командой *ip route*.

Задание порта по умолчанию производится командой *ip route 0.0.0.0 0.0.0.0 interface/next hop ip address*.

Просмотр текущего состояния таблицы маршрутизации осуществляется при помощи команды *show ip route*.

Данные таблиц статической и динамической маршрутизации объединяются в одной таблице, в которую попадают лучшие из сформированных маршрутов.

В данной лабораторной работе изучаются методы организации составной сети на основе статической маршрутизации. Выполнение работы позволяет студентам детально ознакомиться с общими процедурами маршрутизации пакетов в IP-сетях. Статическая маршрутизации сети практически выполняется в работе на маршрутизаторах фирмы Cisco.

# 3. Статическая маршрутизация в пакете Cisco Packet Tracer

3.1 <u>Создание модели сети в программе</u> <u>Cisco Packet Tracer</u> Откройте программу Cisco Packet Tracer и создайте сеть, аналогичную показанной на рис. 1.

Используйте типы и названия устройств, указанные в таблице 1.

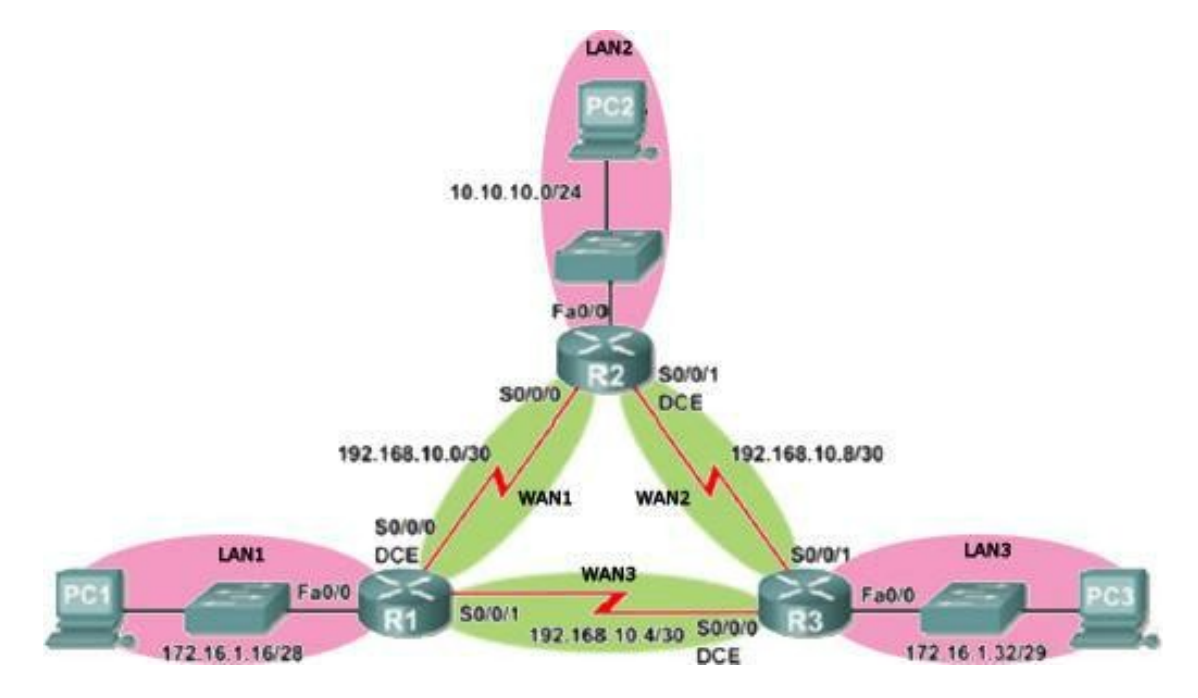

Рис 1. Сетевая структура с тремя локальными сетями, объединенными маршрутизаторами

Таблица

1

| Группа устройств    | Название устройства | Кол-во | Дополнительные модули |
|---------------------|---------------------|--------|-----------------------|
| Маршрутизатор       | 1841                | 3      | WIC-2T                |
| Коммутаторы         | 2950-24             | 3      | -                     |
| Конечные устройства | РС-РТ (компьютер)   | 3      | -                     |

### 3.2 Расчет подсетей

На основе рис.1 определите ip-адреса и маски для всех устройств. Для всех подсетей определите диапазон адресов, доступных для использования и широковещательный адрес. Портам маршрутизатора присвойте первые адреса, а портам сетевых карт компьютеров – последние адреса подсетей. Результаты расчетов занесите в таблицу 2.

Таблица 2

| Название   | Интерфейс | Подсеть | IP | Маска | Шлюз |
|------------|-----------|---------|----|-------|------|
| устройства |           |         |    |       |      |

| R1 | Fa0/0  | LAN_1 |  | - |
|----|--------|-------|--|---|
| R1 | S0/0/0 | WAN_1 |  | - |
| R1 | S0/0/1 | WAN_3 |  | - |
| R2 | Fa0/0  | LAN_2 |  | - |
| R2 | S0/0/0 | WAN_1 |  | - |
|    |        |       |  | 3 |

| R2  | S0/0/1 | WAN_2 |  | - |
|-----|--------|-------|--|---|
| R3  | Fa0/0  | LAN_3 |  | - |
| R3  | S0/0/0 | WAN_3 |  | - |
| R3  | S0/0/1 | WAN_2 |  | - |
| PC1 | Eth0   | LAN_1 |  |   |
| PC2 | Eth0   | LAN_2 |  |   |
| PC3 | Eth0   | LAN_3 |  |   |

#### 3.3 <u>Начальная настройка маршрутизаторов</u>

#### 3.3.1 Базовая настройка

Удалите старую конфигурацию и произведите базовую настройку маршрутизаторов (подробно базовая настройка маршрутизатора рассматривалась в лабораторной работе №2).

```
Router >enable
Router #configure terminal
Enter configuration commands, one per line. End with CNTL/Z.
Switch(config)#hostname R1
R1(config)#enable secret class
R1(config)#line console 0
R1(config-line)#password cisco
R1(config-line)#login
R1(config-line)#line vty 0 15
R1(config-line)#password cisco
R1(config-line)#password cisco
R1(config-line)#password cisco
R1(config-line)#login
R1(config-line)#login
R1(config-line)#login
```

Важное замечание. Не забудьте задать маршрутизаторам разные имена.

#### 3.3.2 Настройка интерфейсов Fast Ethernet

При настройке интерфейсов используйте рассчитанные ранее адреса и маски (таблица 2). Ниже

приведен пример настройки для интерфейса FastEthernet 0/0 на маршрутизаторе R1:

```
R1(config) # interface fa0/0 R1(config-if) #
description connection to PC1 R1(config-if) # ip
address 172.16.1.17 255.255.255.240 R1(config-if) # no
shutdown
```

#### 3.3.3 Настройка интерфейсов Serial

Для соединения маршрутизаторов между собой используются серийные порты (см. рис.1), в настройке которых имеются отличия от FastEthernet: на интерфейсе необходимо задать скорость канала в битах. Скорость задается на интерфейсе только с одной стороны канала связи, на DCE устройстве (Data Circuit-terminating Equipment – Аппаратура Передачи Данных). DCE устройство конвертирует сигналы от DTE (Data Terminal Equipment – Оконечное Оборудование Данных) и преобразует их в форму, приемлемую для передачи по линии WAN-служб. Поэтому, чтобы произвести настройку серийного интерфейса, необходимо узнать тип устройства на каждой стороне. Эту информацию можно получить при помощи команды **show controllers serial**. В примере ниже вывод команды сильно сокращен. Интересующая нас информация находится в начале и выделена красным:

R1#show controllers serial 0/0/0 Interface Serial0/0/0 Hardware is PowerQUICC MPC860 DCE V.35, clock rate 2000000 idb at 0x81081AC4, driver data structure at 0x81084AC0 SCC Registers: General [GSMR]=0x2:0x00000000, Protocol-specific [PSMR]=0x8 Events [SCCE]=0x0000, Mask [SCCM]=0x0000, Status [SCCS]=0x00 Transmit on Demand [TODR]=0x0, Data Sync [DSR]=0x7E7E -----< вывод команды сокращен >-----

Следующим шагом является настройка интерфейса на маршрутизаторах (предполагается что, R1 – DCE, R2 – DTE): R1(config)#interface serial 0/0/0 R1(config-if)#ip address 192.168.10.1 255.255.255.252 R1(config-if)#clock rate 2000000 R1(config-if)#no shutdown

R2(config)#interface serial 0/0/0 R2 (config-if)#ip address 192.168.10.2 255.255.255.252 R2 (config-if)#no shutdown

Аналогичным образом настройте другие интерфейсы Serial на всех маршрутизаторах в соответствии с обозначениями рисунка 1..

**Важно! clock rate** устанавливается только со стороны DCE устройства, задающего тактовую частоту работы приемопередатчиков на линии связи между маршрутизаторами.

После этого проверьте доступность соседних маршрутизаторов (имеющих непосредственное подключение друг к другу) при помощи команды ping:

R2 #ping 192.168.10.1 Type escape sequence to abort. Sending 5, 100-byte ICMP Echos to 192.168.10.1, timeout is 2 seconds: !!!!! Success rate is 100 percent (5/5), round-trip min/avg/max = 21/21/22 ms

# 3.4 Настройка компьютеров

Настройте компьютеры PC1, PC2, PC3, указав IP-адрес, маску и шлюз из таблицы 2 (настройка IP-адресов в Cisco Packet Tracer была описана в методических указаниях к лабораторной работе №1). При помощи команды ping проверьте доступность узлов сети: внутренние и внешние интерфейсы ближайших маршрутизаторов, дальних маршрутизаторов и компьютеров. Объясните полученные результаты

#### 3.5 Настройка статической маршрутизации

Для продвижения пакетов из одной сети в другую маршрутизаторам необходимо знать, куда направлять входящие пакеты. Одним из вариантов сделать это – статическая маршрутизация. В оборудовании компании cisco добавление статических маршрутов осуществляется в режиме глобальной конфигурации при помощи команды "**ip route**". Команда имеет следующий синтаксис:

# ip route (destination ip network address) (mask) (interface/next hop ip address)(metric) где

destination ip network address - ip-адрес сети назначения mask - маска сети назначения,

**interface/next hop ip address** – выходной интерфейс текущего маршрутизатора или ip-адрес следующего маршрутизатора, соответственно;

**metric** – метрика или приоритет маршрута (при существовании одинаковых маршрутов до одной и той же сети выбирается маршрут с меньшей метрикой). По умолчанию используется значение метрики равное 1.

Так, для того чтобы на маршрутизаторе R1 добавить маршрут до локальной сети LAN\_2, в режиме глобальной конфигурации выполните команду:

#### R1(config)#ip route 10.10.10.0 255.255.255.0 192.168.10.2

Чтобы просмотреть текущую таблицу маршрутизации, выполните в привилегированном режиме команду **show ip route**:

R1#sh ip route

Codes: C - connected, S - static, I - IGRP, R - RIP, M - mobile, B
- BGP D - EIGRP, EX - EIGRP external, O - OSPF, IA - OSPF
inter area
N1 - OSPF NSSA external type 1, N2 - OSPF NSSA external type 2
E1 - OSPF external type 1, E2 - OSPF external type 2, E - EGP
i - IS-IS, L1 - IS-IS level-1, L2 - IS-IS level-2, ia - IS-IS inter area
\* - candidate default, U - per-user static route,
o - ODR P - periodic downloaded static route

Gateway of last resort is not set

10.0.0/24 is subnetted, 1 subnets

- S 10.10.10.0 [1/0] via 172.16.1.17 172.16.0.0/28 is subnetted, 1 subnets
- C 172.16.1.16 is directly connected, FastEthernet0/0 192.168.10.0/30 is subnetted, 2 subnets

C 192.168.10.0 is directly connected, Serial0/0/0 C 192.168.10.4 is directly connected, Serial0/0/1

В выводе команды символом С отмечены сети, непосредственно подключенные к маршрутизатору, символ S используется для обозначения статических маршрутов. Расшифровка символов приводится в самом начале вывода команды.

Обратите внимание, что интерфейс fa 0/0 маршрутизатора R1 имеет адрес, принадлежащий сети LAN1, интерфейс Se 0/0/0 относится сети WAN1, а Se 0/0/1 – к сети WAN3. Поэтому маршрутизатор изначально знает о существовании этих сетей, что в таблице маршрутизации отмечено символом С. Эти сети (LAN1, WAN1, WAN3) прописывать на R1 не нужно.

На маршрутизаторе R1 добавьте статические маршруты до всех сетей, к которым маршрутизатор не подключен (LAN2, WAN2). Затем проверьте правильность указания статических маршрутов, изучив вывод команды show ip route.

Скомпьютера РС1 проверьте доступность интерфейсов маршрутизаторов и компьютеров в других локальных сетях. Как изменилась доступность узлов по сравнению с проверкой, выполнявшейся в п.З.З настоящей работы? Как объяснить подобное поведение устройств в сети?

Изучите таблицу маршрутизации на остальных маршрутизаторах (R2, R3). Добавьте необходимые статические маршруты, чтобы обеспечить полносвязность сети. Для проверки изучите таблицы маршрутизации на маршрутизаторах R2 и R3.

**Важно!** Маршруты должны быть прописаны в двух направлениях. Это необходимо для того, чтобы передаваемые пакеты достигали узла назначения, а пакеты от узла назначения могли вернуться к узлу-источнику.

Скомпьютера РС1 проверьте доступность интерфейсов маршрутизаторов и компьютеров в других локальных сетях. Как изменилась доступность узлов по сравнению с предыдущей проверкой?

# 3.6 <u>Исследование отказоустойчивости сети со</u> <u>статической маршрутизацией</u>

Статическая маршрутизация помимо своих преимуществ – простоты настройки и отсутствия вычислительной нагрузки на ЦП, имеет один очень важный недостаток – неспособность автоматически реагировать на изменения топологии, происходящих в результате сбоев или модернизации сети.

B Cisco Packet Tracer удалите линию связи между маршрутизаторами R1 и R3. Затем с компьютера PC1 проверьте доступность интерфейсов маршрутизаторов и компьютеров в других локальных сетях.

С чем связано потеря полносвязности в сети?

Восстановите работоспособность сети, изменив статические маршруты таким образом, чтобы сети LAN1 и LAN3 были снова доступны друг для друга. Для удаления старых статических маршрутов используйте команду **no ip route**:

### R1(config)#no ip route 172.16.1.32 255.255.255.248 192.168.10.6

## 3.7 Создание альтернативных маршрутов

Одним из способов повышения отказоустойчивости сети является задание альтернативных маршрутов. В основе этого метода лежит использование параметра **metric** в команде **ip route static**. На каждом маршрутизаторе продублируйте все существующие маршруты, заменив на них next hop ip-адресом интерфейса другого маршрутизатора и указав metric равный двум. Ниже приведен пример для R1 для сети LAN\_2 (10.10.10.0/24):

R1#show running-config Building configuration... -----< вывод команды сокращен >-----! ip classless ip route 10.10.10.0 255.255.255.0 192.168.10.2 -----< вывод команды сокращен >-----

R1(config)#ip route 10.10.10.0 255.255.255.0 192.168.10.6 2

При помощи команды show ip route просмотрите таблицу маршрутизации: R1#sh ip route

-----< вывод команды сокращен >-----10.0.0.0/24 is subnetted, 1 subnets

S 10.10.10.0 [1/0] via 192.168.10.2

172.16.0.0/16 is variably subnetted, 3 subnets, 2 masks

C 172.16.1.16/28 is directly connected, FastEthernet0/0 S 172.16.1.32/28 [1/0] via 192.168.10.6

#### S 172.16.1.32/29 [1/0] via 192.168.10.6 192.168.10.0/30 is subnetted, 3 subnets

C 192.168.10.0 is directly connected, Serial0/0/0 C 192.168.10.4 is directly connected, Serial0/0/1 S 192.168.10.8 [1/0] via 192.168.10.2

7

Обратите внимание, что в таблице маршрутизации новые маршруты отсутствуют, т.к. их метрика меньше маршрутов созданных раньше.

## 3.8 Проверка отказоустойчивости сети с альтернативными

#### <u>маршрутами</u>

Снова удалите линию связи между маршрутизаторами R1 и R3.

При помощи команды show ip route просмотрите таблицу маршрутизации. В таблице маршретизации появились маршруты с метрикой 2.

R1#sh ip route

R1#sh ip route

-----< вывод команды сокращен >-----

10.0.0.0/24 is subnetted, 1 subnets

### S 10.10.10.0 [2/0] via 192.168.10.6

172.16.0.0/16 is variably subnetted, 3 subnets, 2 masks

C 172.16.1.16/28 is directly connected, FastEthernet0/0 S 172.16.1.32/28 [1/0] via 192.168.10.6

> S 172.16.1.32/29 [1/0] via 192.168.10.6 192.168.10.0/30 is subnetted, 1 subnets

C 192.168.10.4 is directly connected, Serial0/0/1

Скомпьютера PC1 проверьте доступность интерфейсов маршрутизаторов и компьютеров в других локальных сетях.

#### 3.9 Формирование маршрута «по умолчанию»

Часто возникают ситуации, когда указанный в пакете адрес сети назначения отсутствует в зафиксированных маршрутах. В этом случае пакеты направляются на интерфейс соседнего маршрутизатора, имеющего выходы в общую сеть. Для этого формируется так называемый маршрут «по умолчанию». Синтаксис такой команды:

#### ip route 0.0.0.0 0.0.0.0 (interface/ next hop ip address)

Вмаршруте «по умолчанию» ір-адрес сети назначения указан как 0.0.0.0 и маска сети назначения как 0.0.0.0.

Пример команды: **ip route 0.0.0.0 0.0.0.0 192.168.10.1** 

Команда означает, что все пакеты, имеющие неизвестные адреса назначения, следует отправлять на адрес 192.168.10.1.

**Важно!** В случае наличия нескольких маршрутов со статической маршрутизацией выбирается более специфичный, т.е. тот, в котором указана более точно сеть назначения. Таким образом, получается, что маршрут по умолчанию имеет самый низкий приоритет. Это удобно, т.к. позволяет значительно сократить количество записей в таблице маршрутизации: можно создавать только те маршруты, у которых next-hop отличается от маршрута «по умолчанию».

В Cisco Packet Tracer создайте устройство Generic Server-PT и подключите его к порту FastEthernet 0/1 маршрутизатора R2, как показано на рис.2

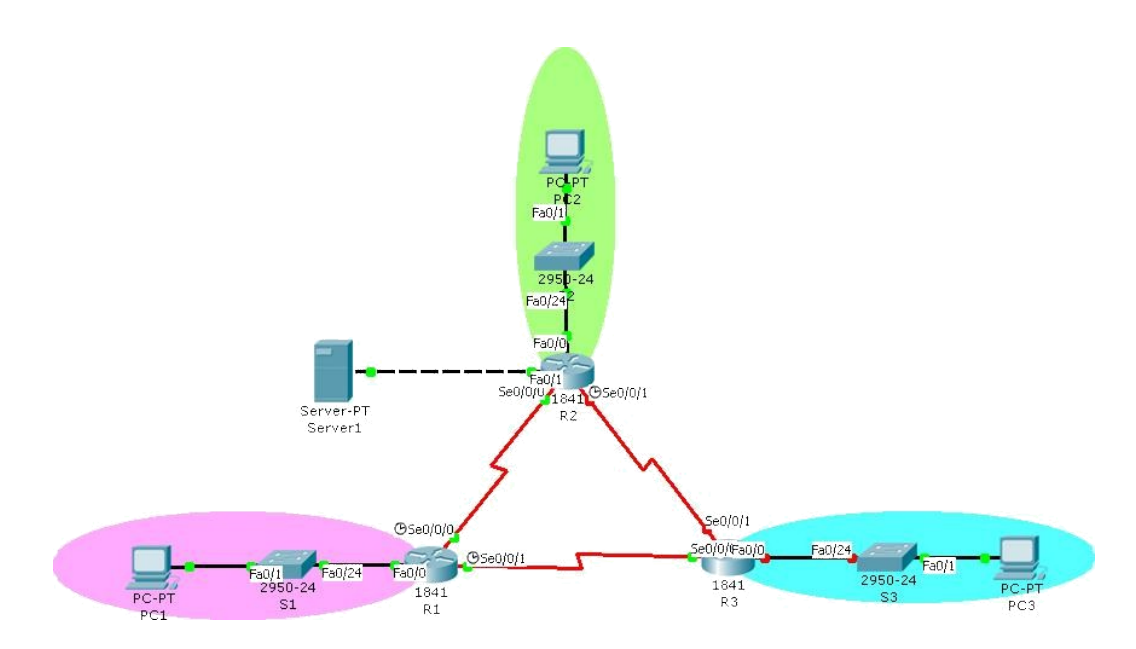

Рис.2. Добавление сервера к исходной сети

Настройте интерфейсы сервера и маршрутизатора, используя данные из таблицы 3. Таблица 3

| Название   | Интерфейс | Подсеть       | IP         | Маска           | Шлюз       |
|------------|-----------|---------------|------------|-----------------|------------|
| устройства |           |               |            |                 |            |
| R2         | Fa0/1     | 10.10.11.0/30 | 10.10.11.1 | 255.255.255.252 | -          |
| Server1    | Fa        | 10.10.11.0/30 | 10.10.11.2 | 255.255.255.252 | 10.10.11.1 |

На маршрутизаторах R1 и R3 пропишите маршрут «по умолчанию» на маршрутизатор R2:

R1(config)#ip route 0.0.0.0 0.0.0.0 192.168.10.2 R3(config)#ip route 0.0.0.0 0.0.0.0 192.168.10.9

Просмотрите таблицу

маршрутизации:

10.0.0/24 is subnetted, 1 subnets

10.10.10.0 [1/0] via 192.168.10.2 S

172.16.0.0/16 is variably subnetted, 3 subnets, 2 masks

172.16.1.16/28 is directly connected, С FastEthernet0/0 S 172.16.1.32/28 [1/0] via 192.168.10.6

S 172.16.1.32/29 [1/0] via 192.168.10.6 192.168.10.0/30 is subnetted, 3 subnets

С 192.168.10.0 is directly connected, Serial0/0/0 C 192.168.10.4 is directly connected, Serial0/0/1 S 192.168.10.8 [1/0] via 192.168.10.2

S\* 0.0.0.0/0 [1/0] via 192.168.10.2

Проверьте доступность интерфейса Fa0/1 маршрутизатора R2 и сервера Server1 с компьютеров локальных сетей при помощи команды ping:

PC>ping 10.10.11.2

Pinging 10.10.11.2 with 32 bytes of data:

```
Reply from 10.10.11.2: bytes=32 time=130ms TTL=126
Reply from 10.10.11.2: bytes=32 time=115ms TTL=126
Reply from 10.10.11.2: bytes=32 time=104ms TTL=126
Reply from 10.10.11.2: bytes=32 time=104ms TTL=126
```

9

Ping statistics for 10.10.11.2: Packets: Sent = 4, Received = 4, Lost = 0 (0% loss), Approximate round trip times in milli-seconds: Minimum = 104ms, Maximum = 130ms, Average = 113ms

# 4. Статическая маршрутизация на реальном оборудовании

## 4.1. Организация работы

Разбейтесь на группы по два-четыре человека. В зоне ответственности каждой группы должен находиться один маршрутизатор, коммутатор и два компьютера (один компьютер будет узлом сети, второй используйте для подключения к маршрутизатору через консоль).

### 4.2. Подключение сетевых устройств

Включите устройства и соедините их между собой, выбрав правильный тип кабеля согласно схеме Рис. Ошибка! Источник ссылки не найден.. Используя специальный консольный кабель, подключите СОМ-порт (разъем DB-9) компьютеров к своему маршрутизатору. Подключитесь к терминалу маршрутизаторов, используя программу putty, как было описано в работе №2.

#### 4.3. Удаление предыдущей конфигурации

Для предотвращения лишних ошибок удалите предыдущую конфигурацию

```
Mapшpyтизатора. R1#enable
R1#erase startup-config
Erasing the nvram filesystem will remove all configuration files!
Continue? [confirm]y[OK]
Erase of nvram: complete
%SYS-7-NV_BLOCK_INIT: Initialized the geometry of nvram
```

R1#copy running-config startup-config Destination filename [startup-config]? Building configuration... [OK]

#### Аналогичные действия проделайте на своем коммутаторе:

```
Switch#enable
Switch#erase startup-config
Erasing the nvram filesystem will remove all configuration files!
Continue? [confirm]y[OK]
Erase of nvram: complete
%SYS-7-NV_BLOCK_INIT: Initialized the geometry of nvram
```

```
Switch#copy running-config startup-config
Destination filename [startup-config]?
Building configuration...
[OK]
```

Важно! Не забывайте сохранять конфигурацию устройств при помощи команды copy running-config startup-config

4.4. К<u>онфигурация маршрутизаторов и настройка</u> <u>статической маршрутизации</u> Совместно с преподавателем повторите пункты 3.2-3.9 настоящей работы на реальной сети с учетом специфики оборудования.

# 5. Задание для самостоятельной работы

Получите у преподавателя pkf-фаил с персональным заданием. Откройте этот файл в программе Cisco Packet Tracer и следуйте инструкциям, которые появятся после открытия файла. Отправьте преподавателю в электронном виде отчет о выполнении самостоятельной работы.

# 6. Рекомендуемые материалы

- 1. М.А.Плоткин. Лекции по курсу «Сети связи и системы коммутации». Тема 6 Технология Интернет. Раздел «Маршрутизация в IP-сетях».
- В.Г.Олифер и др. Компьютерные сети. 4-е издание, ПИТЕР, 2012г. Глава 16 Протокол межсетевого взаимодействия. Раздел «Схема IPмаршрутизации», стр.517-533;
- В.Г.Олифер и др. Компьютерные сети. 4-е издание, ПИТЕР, 2012г.
   Глава 17 Базовые протоколыТСР/ІР. Раздел «Общие свойства и классификация протоколов маршрутизации», стр. 572-574.
- 4. Димарцио Д.Ф. Маршрутизаторы Cisco. Пособие для самостоятельного изучения. Перевод с англ. СПб: Символ Плюс, 2003г.
- 5. Хаброкен Д. Как работать с маршрутизаторами Cisco. Перевод с англ. М: ДМК Пресс. 2005г.
- 6. Интернет ресурс linkmeup. Сети для самых маленьких. Часть третья. Статическая маршрутизация - <u>http://linkmeup.ru/blog/14.html,</u>2013 г.